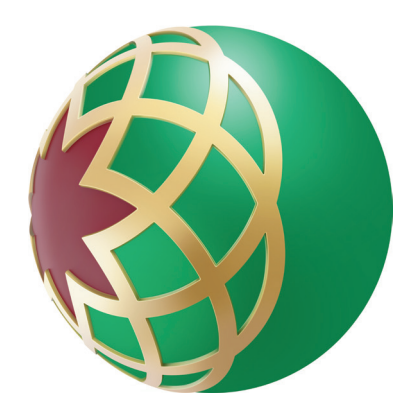

# كيفية الحصول على كشف حساب من خلال الخدمة المصرفية عبر الإنترنت

# تفضل بالدخول إلى الخدمات المصرفية عبر الإنترنت من بنك دبي الإسلامي -قم بإدخال اسم المستخدم وكلمة المرور

| ENGLISH | H                                                                                                    |
|---------|----------------------------------------------------------------------------------------------------|
| أمان    | لمعرفة المزيد ال                                                                                                    |
| öa      | لدخول دخول سريع مستخدم جديد تريد المساعد                                                                                                    |
|         |                                                                                                    |
|         | الإسلامـي أون لاين                                                                                                    |
|         | USER NAME                                                                                                    |
|         |                                                                                                    |
|         | PASSWORD - Case Sensitive                                                                                                    |
|         | <b>استخدم لوحة المفاتيح الإفتراضية</b><br>و خلال تسجيل الدخول ، أؤكد وأقر بالشروط والأحكام المعمول بها<br>بازل بشكل نهائي وغير مشروط عن فترة الانتظار <b>الأحكام والشروط</b> |
|         | الدخول                                                                                                    |
|         |                                                                                                    |
|         |                                                                                                    |
|         |                                                                                                    |

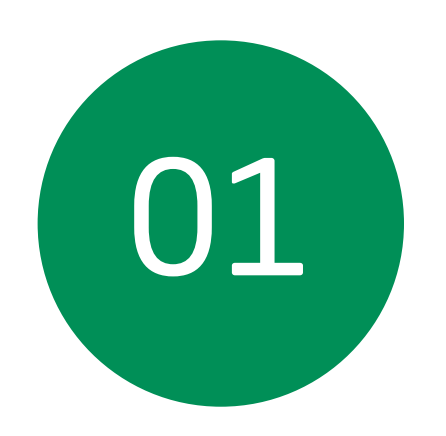

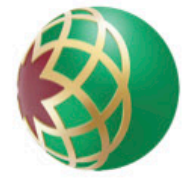

بنك دبري الإسلامي Dubai Islamic Bank

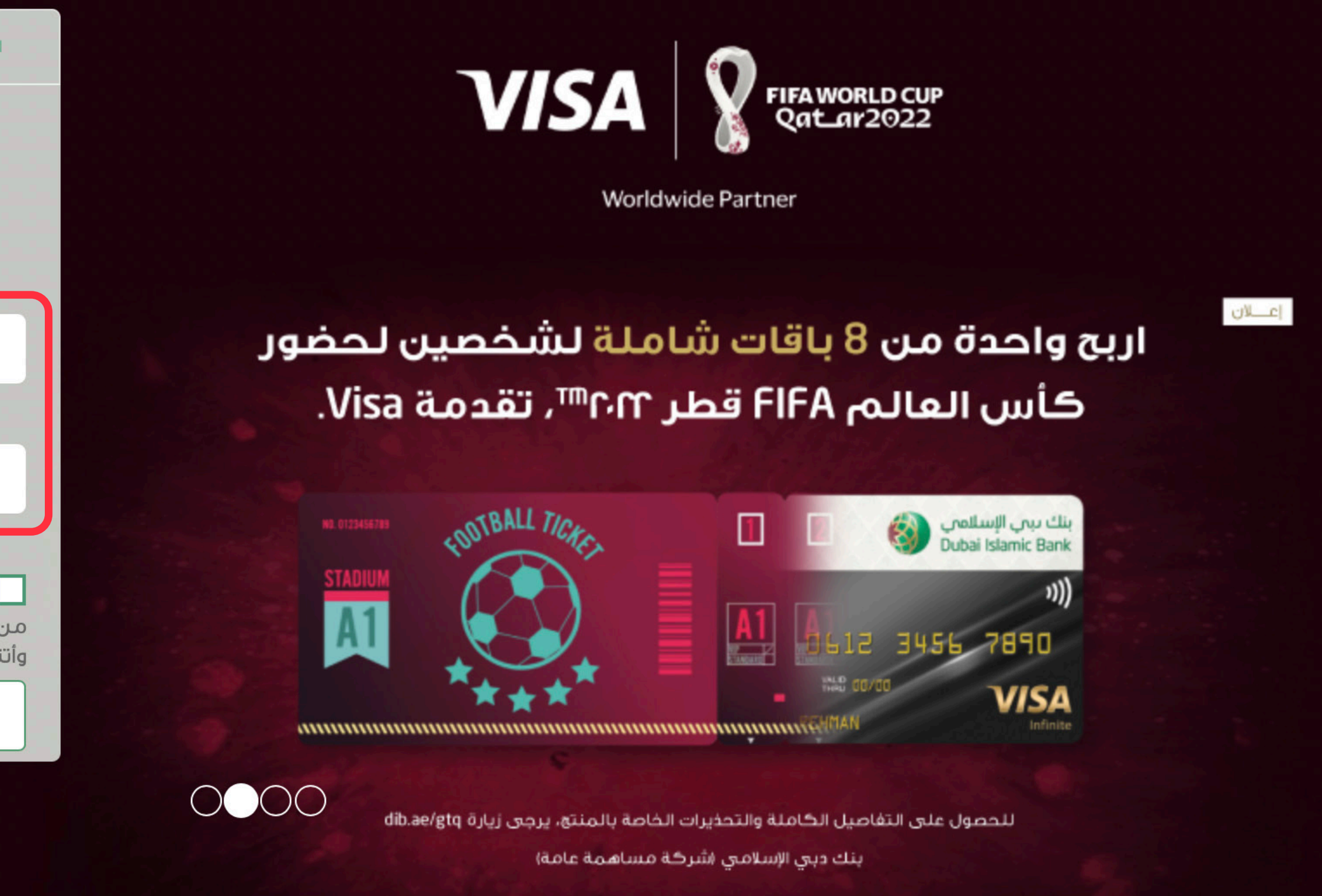

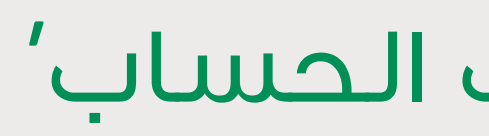

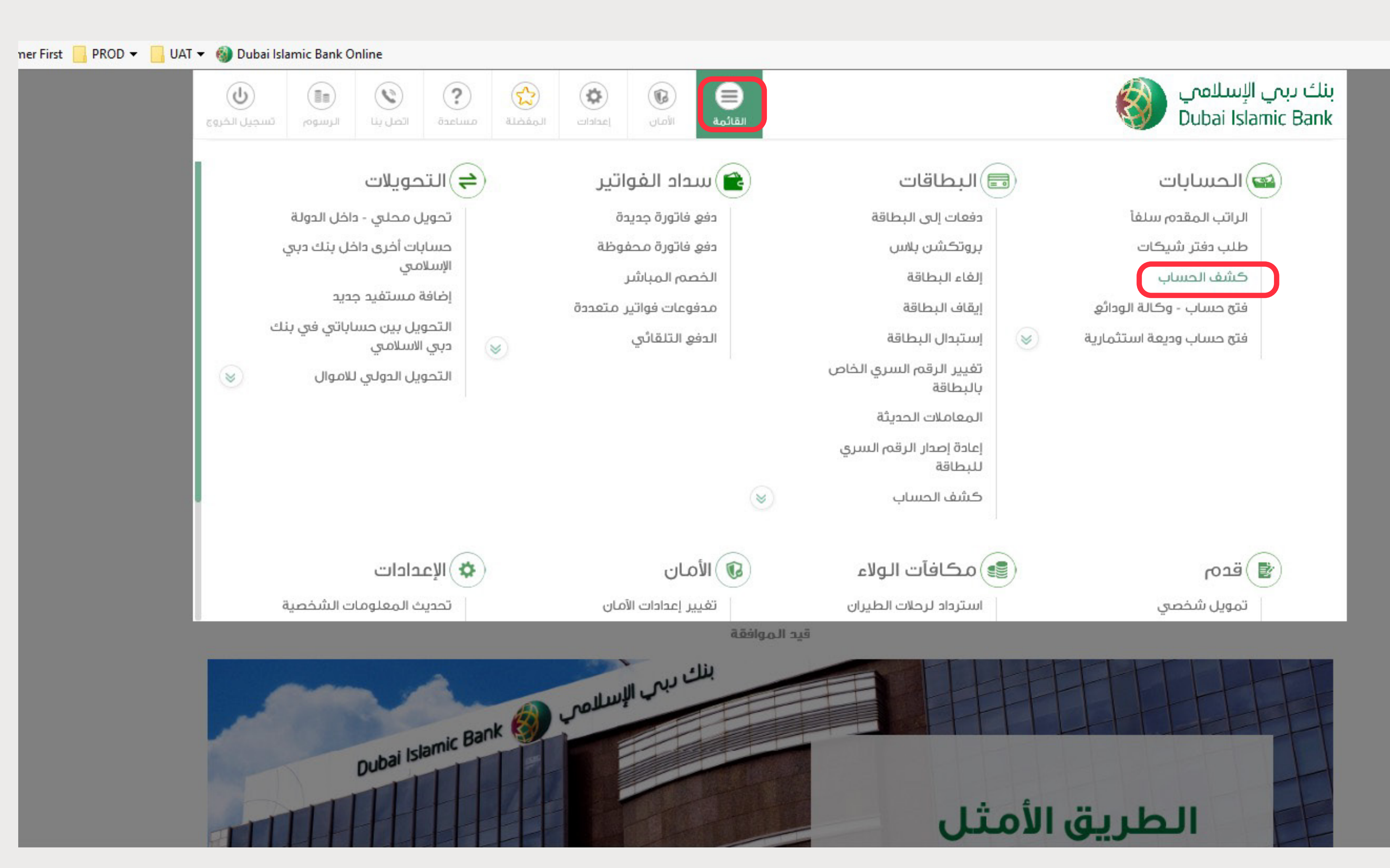

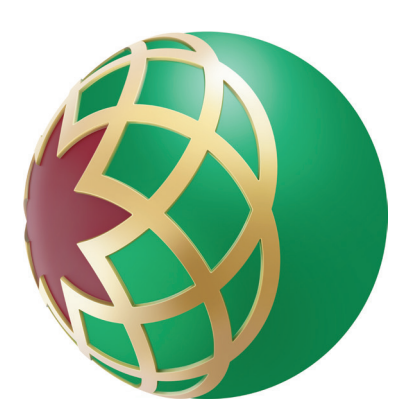

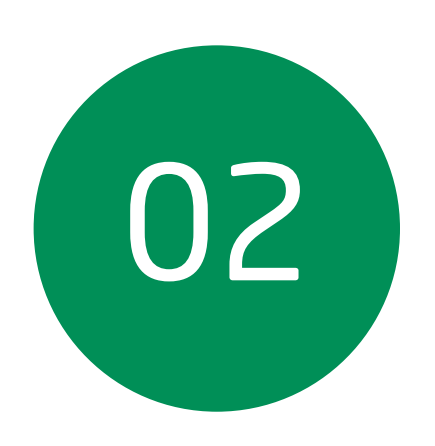

#### اضغط على 'القائمة' وحدد 'كشف الحساب'

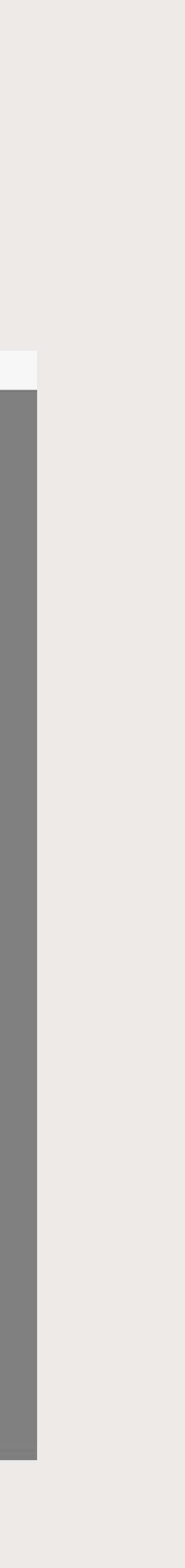

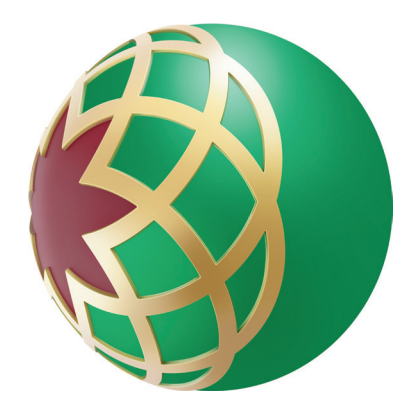

### • اضغط على 'معاينة'

| <                                        |
|------------------------------------------|
| الرصيد المتوفر                           |
| 39,651.03 درهـ٢                          |
|                                          |
| المبالغ المحجوزة                         |
| 1-11-1-1-1-1-1-1-1-1-1-1-1-1-1-1-1-1-1-1 |
| مثلوم القالص والمواثر                    |
| ا في حسب - وحان الودائع                  |
|                                          |
| بالتاريخ                                 |
|                                          |
|                                          |
|                                          |
|                                          |

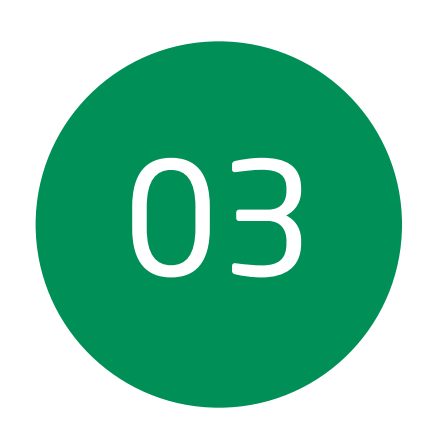

# اضغط على 'تغيير التواريخ'

### أدخل 'لفترة'

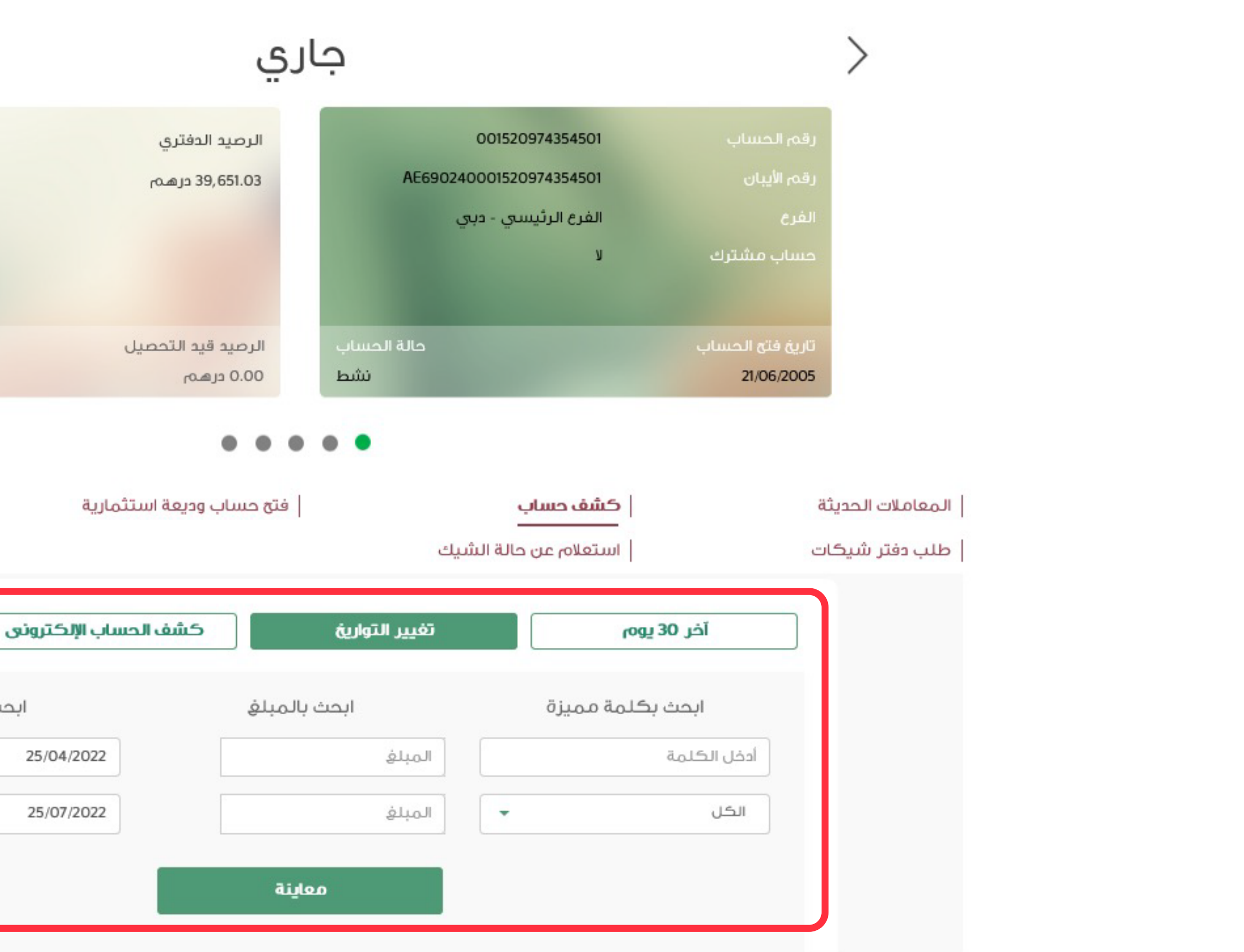

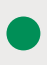

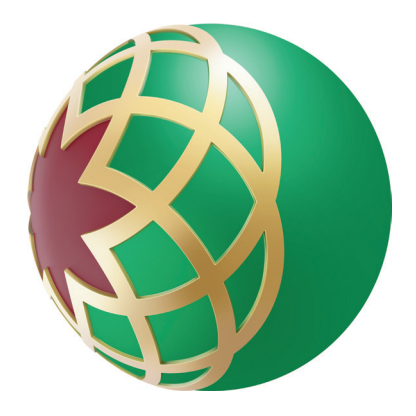

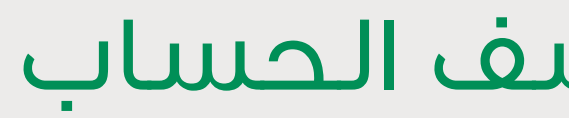

|                                                                                                    | نى                                                                                                    | ف الحساب الإلكترو                                             | كشف                                                                                                    | تغيير التواريخ                                                                                                   |                                                                                                    | آخر 30 يوه                                                                                                    |
|----------------------------------------------------------------------------------------------------|----------------------------------------------------------------------------------------------------|---------------------------------------------------------------|----------------------------------------------------------------------------------------------------|----------------------------------------------------------------------------------------------------|----------------------------------------------------------------------------------------------------|----------------------------------------------------------------------------------------------------|
| ł                                                                                                    | ابحث بالتاريخ                                                                                                 |                                                               | بالمبلغ                                                                                                    | ابحث                                                                                                    | لمة مميزة                                                                                                    | ابحث بكل                                                                                                    |
|                                                                                                    | 1                                                                                                    | 25/04/2022                                                    |                                                                                                    | المبلغ                                                                                                    |                                                                                                    | أدخل الكلمة                                                                                                    |
|                                                                                                    |                                                                                                    | 25/07/2022                                                    |                                                                                                    | المبلغ                                                                                                    |                                                                                                    | الكل                                                                                                    |
|                                                                                                    |                                                                                                    |                                                               | عاينة                                                                                                    | മ                                                                                                    |                                                                                                    |                                                                                                    |
|                                                                                                    |                                                                                                    |                                                               | 1997 - 1997 - 1997 - 1997 - 1997 - 1997 - 1997 - 1997 - 1997 - 1997 - 1997 - 1997 - 1997 - 1997 - 1997 - 1997 - |                                                                                                    |                                                                                                    |                                                                                                    |
| ÷                                                                                                    | าเอาป                                                                                                    | التن                                                          | ÷                                                                                                    | :                                                                                                    | المصف                                                                                                    | ايترالمعاملة ≑ ﴿                                                                                                    |
| ·                                                                                                    | الركيد                                                                                                    |                                                               | ·   سدين                                                                                                    |                                                                                                    | g (;                                                                                                    |                                                                                                    |
| AED 20                                                                                                    | ),000.05                                                                                                    | AED 20,000.00                                                 |                                                                                                    | MB Fund T                                                                                                    | ransfer Credit F                                                                                                    | 06/05/202                                                                                                    |
| AED 20                                                                                                    | ),000.05<br>3,000.05                                                                                          | AED 20,000.00                                                 | AED 2,000.00                                                                                                    | MB Fund T                                                                                                    | ransfer Credit F<br>UNDS TRANSFE                                                                                                   | 06/05/202                                                                                                    |
| AED 20<br>AED 18<br>AED 1                                                                                                    | 0,000.05<br>3,000.05<br>17,999.55                                                                             | AED 20,000.00                                                 | AED 2,000.00<br>AED 0.50                                                                                        | MB Fund T<br>OUTWARD UAE F<br>OUTWARD UAE F                                                                      | UNDS TRANSFE                                                                                                    | 06/05/202<br>19/05/202<br>19/05/202                                                                                                    |
| <ul> <li>AED 20</li> <li>AED 18</li> <li>AED 1</li> <li>AED 3</li> </ul>                                                                                                    | 0,000.05<br>3,000.05<br>17,999.55<br>3,999.55                                                                 | AED 20,000.00<br>AED 16,000.00                                | AED 2,000.00<br>AED 0.50                                                                                        | MB Fund T<br>OUTWARD UAE F<br>OUTWARD UAE F<br>CDM CASH DEP                                                      | UNDS TRANSFE<br>UNDS TRF CHG<br>OSIT SSB:0000                                                                                      | 06/05/2022<br>19/05/2022<br>19/05/2022<br>19/05/2022                                                                                                    |
| <ul> <li>AED 20</li> <li>AED 18</li> <li>AED 1</li> <li>AED 3</li> <li>AED 4</li> </ul>                                                                                           | 0,000.05<br>3,000.05<br>17,999.55<br>3,999.55<br>4,599.55                                                     | AED 20,000.00<br>AED 16,000.00<br>AED 10,600.00               | AED 2,000.00<br>AED 0.50                                                                                        | MB Fund T<br>OUTWARD UAE F<br>OUTWARD UAE F<br>CDM CASH DEP                                                      | TRANSFE Credit F<br>UNDS TRANSFE<br>UNDS TRF CHG<br>OSIT SSB:0000                                                                  | 06/05/2022<br>19/05/2022<br>19/05/2022<br>19/05/2022<br>19/05/2022                                                                                                    |
| <ul> <li>AED 20</li> <li>AED 18</li> <li>AED 1</li> <li>AED 3</li> <li>AED 4</li> <li>AED 4</li> </ul>                                                                            | 0,000.05<br>3,000.05<br>17,999.55<br>3,999.55<br>4,599.55                                                     | AED 20,000.00<br>AED 16,000.00<br>AED 10,600.00<br>AED 123.00 | AED 2,000.00<br>AED 0.50                                                                                        | MB Fund To<br>OUTWARD UAE FO<br>OUTWARD UAE FO<br>CDM CASH DEP<br>CDM CASH DEP                                   | ransfer Credit F<br>UNDS TRANSFE<br>UNDS TRF CHG<br>OSIT SSB:0000<br>OSIT SSB:0000                                                 | 06/05/202<br>19/05/202<br>19/05/202<br>19/05/202<br>19/05/202<br>22/05/202                                                                                                  |
| <ul> <li>AED 20</li> <li>AED 18</li> <li>AED 1</li> <li>AED 3</li> <li>AED 4</li> <li>AED 4</li> <li>AED 4</li> </ul>                                                             | 0,000.05<br>3,000.05<br>17,999.55<br>3,999.55<br>4,599.55<br>44,722.55                                        | AED 20,000.00<br>AED 16,000.00<br>AED 10,600.00<br>AED 123.00 | AED 2,000.00<br>AED 0.50                                                                                        | MB Fund To<br>OUTWARD UAE FO<br>OUTWARD UAE FO<br>CDM CASH DEPO<br>CDM CASH DEPO<br>Processing<br>AJMAN SEWERAGE | ransfer Credit F<br>UNDS TRANSFE<br>UNDS TRF CHG<br>OSIT SSB:0000<br>OSIT SSB:0000<br>GSIT SSB:0000                                | 06/05/2022<br>19/05/2022<br>19/05/2022<br>19/05/2022<br>19/05/2022<br>22/05/2022<br>22/05/2022                                                                              |
| <ul> <li>AED 20</li> <li>AED 18</li> <li>AED 1</li> <li>AED 1</li> <li>AED 3</li> <li>AED 4</li> <li>AED 4</li> <li>AED 4</li> <li>AED 4</li> </ul>                               | 0,000.05<br>3,000.05<br>17,999.55<br>3,999.55<br>4,599.55<br>44,722.55<br>44,722.55                           | AED 20,000.00<br>AED 16,000.00<br>AED 10,600.00<br>AED 123.00 | AED 2,000.00<br>AED 0.50<br>AED 1,078.88<br>AED 1,070.00                                                        | MB Fund To<br>OUTWARD UAE F<br>OUTWARD UAE F<br>CDM CASH DEP<br>Processing<br>AJMAN SEWERAGE                     | ransfer Credit F<br>UNDS TRANSFE<br>UNDS TRF CHG<br>OSIT SSB:0000<br>OSIT SSB:0000<br>g repair and mai<br>PAYMENT WW<br>PAYMENT WW | 06/05/202         19/05/202         19/05/202         19/05/202         19/05/202         19/05/202         22/05/202         22/05/202                                     |
| <ul> <li>AED 20</li> <li>AED 18</li> <li>AED 1</li> <li>AED 1</li> <li>AED 1</li> <li>AED 3</li> <li>AED 4</li> <li>AED 4</li> <li>AED 4</li> <li>AED 4</li> <li>AED 4</li> </ul> | 0,000.05<br>3,000.05<br>17,999.55<br>3,999.55<br>4,599.55<br>44,722.55<br>44,722.55<br>13,643.67<br>13,643.67 | AED 20,000.00<br>AED 16,000.00<br>AED 10,600.00<br>AED 123.00 | AED 2,000.000<br>AED 0.500<br>AED 1,078.888<br>AED 1,070.000                                                    | MB Fund T<br>OUTWARD UAE F<br>OUTWARD UAE F<br>CDM CASH DEP<br>Processing<br>AJMAN SEWERAGE<br>AJMAN SEWERAGE    | ransfer Credit F<br>UNDS TRANSFE<br>UNDS TRF CHG<br>OSIT SSB:0000<br>OSIT SSB:0000<br>g repair and mai<br>PAYMENT WW<br>PAYMENT WW | 06/05/202         19/05/202         19/05/202         19/05/202         19/05/202         19/05/202         22/05/202         22/05/202         22/05/202         22/05/202 |

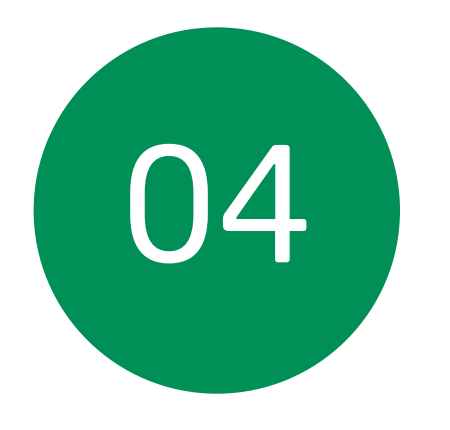

# اضغط على أيقونة 'PDF' لتنزيل كشف الحساب

| دائن ¢        | مدین ¢       | الوصف ¢                   | A | ÷ · | تاريخ المعاملة |
|---------------|--------------|---------------------------|---|-----|----------------|
| AED 20,000.00 |              | MB Fund Transfer Credit F |   |     | 06/05/2022     |
|               | AED 2,000.00 | OUTWARD UAE FUNDS TRANSFE |   |     | 19/05/2022     |
|               | AED 0.50     | OUTWARD UAE FUNDS TRF CHG |   |     | 19/05/2022     |
| AED 16,000.00 |              | CDM CASH DEPOSIT SSB:0000 |   |     | 19/05/2022     |
| AED 10,600.00 |              | CDM CASH DEPOSIT SSB:0000 |   |     | 19/05/2022     |
| AED 123.00    |              | Processing repair and mai |   |     | 22/05/2022     |
|               | AED 1,078.88 | AJMAN SEWERAGE PAYMENT WW |   |     | 22/05/2022     |
|               | AED 100.00   | AJMAN SEWERAGE PAYMENT WW |   |     | 22/05/2022     |
|               | AED 100.00   | AJMAN SEWERAGE PAYMENT WW |   |     | 22/05/2022     |
|               | AED 50.00    | AJMAN SEWERAGE PAYMENT WW |   |     | 22/05/2022     |

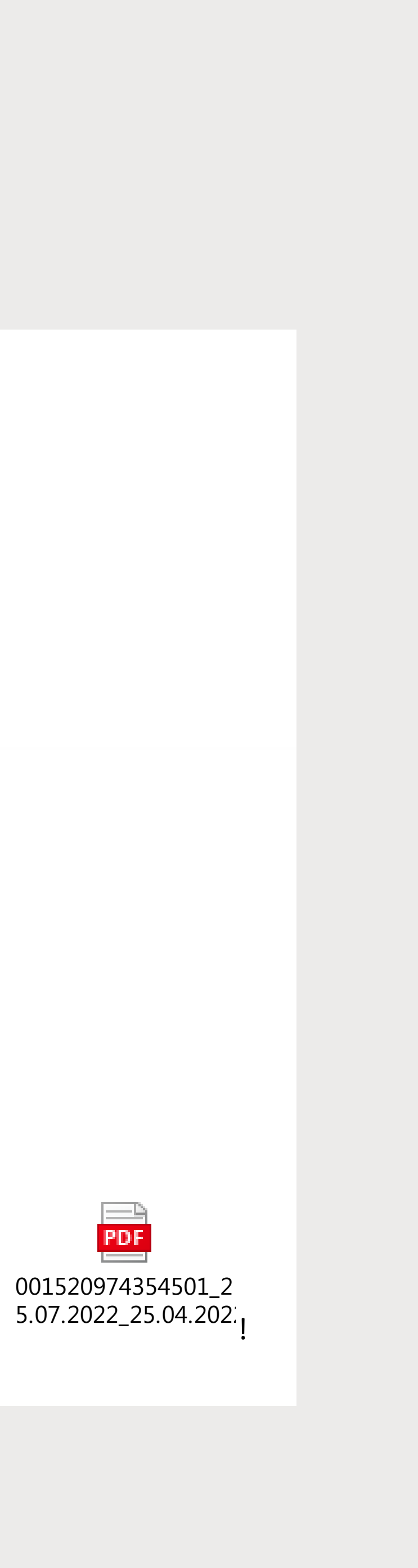